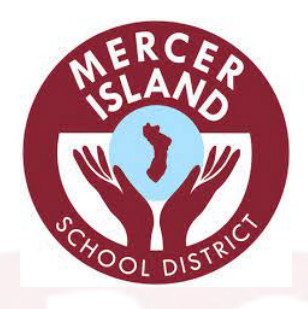

## FOOD SERVICES

## ACCOUNT AUTO REPLENISH STEP BY STEP INSTRUCTIONS

STEP 1 - LOGIN (https://misd.revtrak.net/)

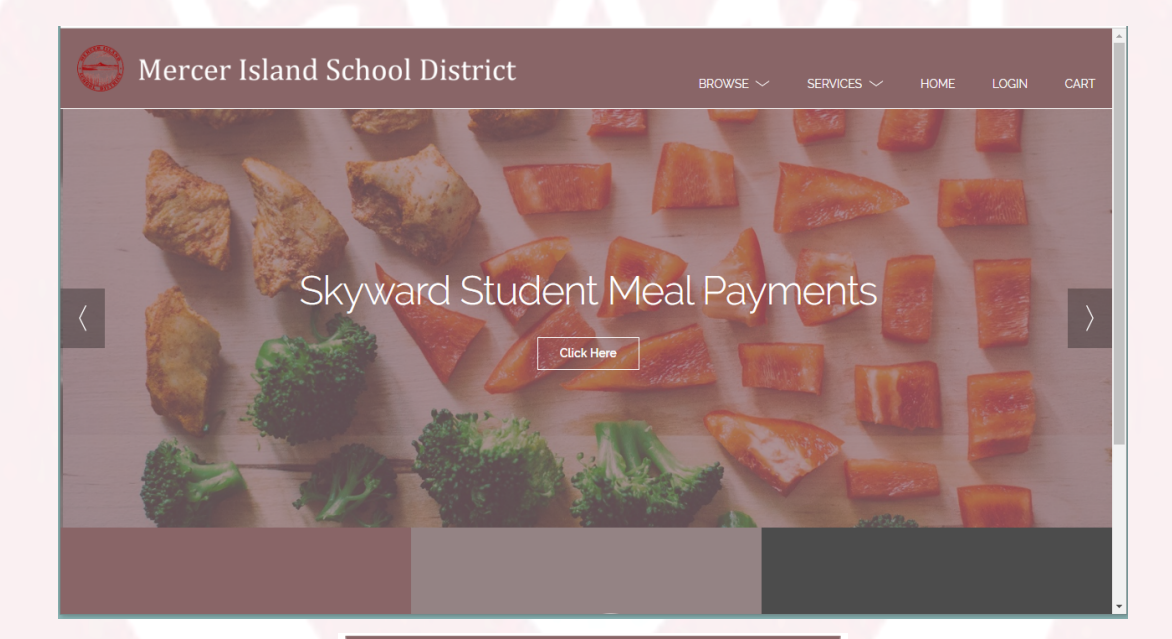

## Log in to the Web Store

| Email 🕜          |             |
|------------------|-------------|
|                  |             |
| Password         |             |
| Forgot password? |             |
|                  | LOG IN      |
|                  |             |
| CREATE           | NEW ACCOUNT |

**STEP 2** - CLICK ON THE SKYWARD STUDENT MEAL PAYMENTS LINK UNDER THE BROWSE DROP DOWN MENU.

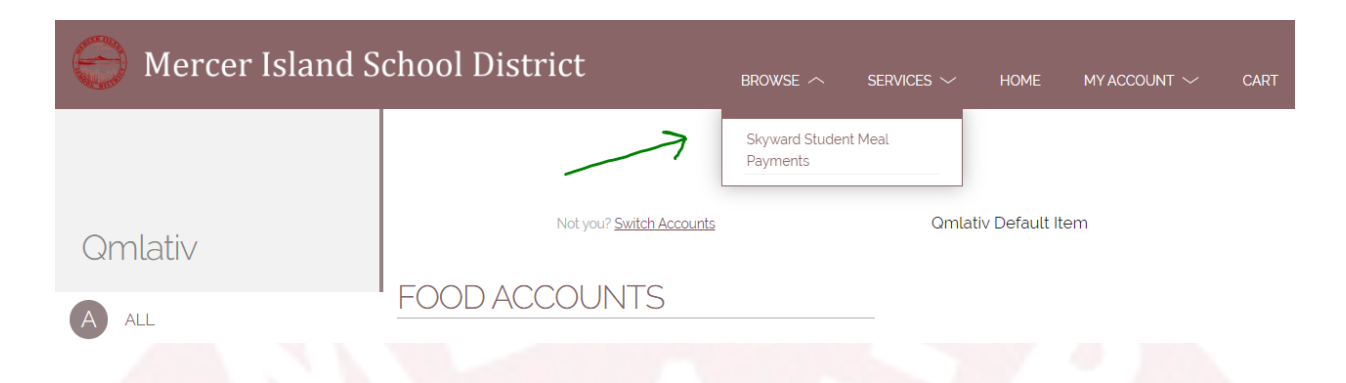

## **STEP 3 -** CLICK ON THE MANAGE AUTO REPLENISH BUTTON UNDER THE BALANCE SECTION.

| Qmlativ              | Not you? Switch Accounts                                                                              | Qmlativ Default Item |
|----------------------|----------------------------------------------------------------------------------------------------|----------------------|
| A ALL                | FOOD ACCOUNTS                                                                                         |                      |
| <b>FOOD</b>          | YOUR STUDENT'S NAME     Balance: \$165.10       MAKE ONE-TIME PAYMENT     MANAGE AUTO REPLENISH       |                      |
|                      |                                                                                                    | <u> </u>             |
| EP 4 - MAKE SURE THA | TYOU HAVE THE SETTINGS ENABLED.                                                                       |                      |
|                      |                                                                                                    |                      |
|                      | YOUR STUDENT'S NAME                                                                                   |                      |
|                      | AUTO-REPLENISH                                                                                        |                      |
|                      | Qmlativ                                                                                               |                      |
|                      | When my balance falls below     I would like to add       \$ 10.00     \$ 150.00                      |                      |
|                      | Payment Method                                                                                        |                      |
|                      |                                                                                                    |                      |
|                      |                                                                                                    |                      |
|                      | Add eCheck Add Debit/Credit Card                                                                      |                      |
|                      | Add eCheck Add Debit/Credit Card<br>A Software Admin Fee of \$3.00 will be added to each installment. |                      |

**STEP 5 -** ADD YOUR PREFERRED BALANCES AND CREDIT CARD INFORMATION AND SAVE.